Du skall först anmäla din kontrollenhet med serienummer och på vilken adress den finns. Därefter skall du anmäla kassaregistret och där ange att du använder din kontrollenhet till JobOffice Kassa samt på vilken adress du har kassaregistret (normalt samma adress).

Nedan följer bilder på ett exempel på hur det här kan se ut.

- 1. Börja med att gå till <u>www.skatteverket.se</u>.
- 2. Välj företag och "Visa alla e-tjänster"
- 3. I listan klickar du på Kassaregister.
- 4. Välj den e-legitimation du normalt loggar in med. Har du ingen e-legitimation måste du först ansöka om e-legitimation, klicka på "Så här skaffar du en e-legitimation".

Väl inloggad följer du anvisningarna steg för steg.

| Crun     | duppgifter                                                                                                  |
|----------|----------------------------------------------------------------------------------------------------|
| Grun     | адруппе                                                                                                    |
| * Obliga | itoriska fält                                                                                               |
| För      | etag 🕡                                                                                                    |
| Ang      | e vilket företag som anmälan ska gälla för.                                                                 |
| Per      | on-/organisationsnummer *                                                                                   |
| Ι        |                                                                                                    |
| (ex.     | 123456-7890)                                                                                                |
|          | Jag har behörighet att administrera innehav av certifierade kassaregister för detta företag. (Obligatoriskt |
|          |                                                                                                    |
| om       | du anmäler enheter för någon annan än dig själv.)                                                           |

#### Information

Du kan välja att göra anmälan för ett annat företag, det krävs ingen separat fullmakt.

| ae uppaifter om kontrollen                                                                              | et     |  |
|----------------------------------------------------------------------------------------------------|--------|--|
| bligatoriska fält                                                                                       |        |  |
|                                                                                                    |        |  |
| Kontrollenhet 🤍                                                                                         |        |  |
| Tillverkare *                                                                                           |        |  |
| PosPlus                                                                                                 | ~      |  |
| Modell *                                                                                                |        |  |
| HW rev. 1/1.4 / SW ver. 0.19                                                                            | ~      |  |
| Tillverkningsnummer *                                                                                   |        |  |
| (                                                                                                    |        |  |
| (ex. ABCDE1234367690X1)                                                                                 |        |  |
| Kontrollenhetens adress 🕗                                                                               |        |  |
| Kontrollenhetens adress 🕑<br>Namn *                                                                     |        |  |
| Kontrollenhetens adress 🕐<br>Namn *<br>Gatuadress *                                                     | Nummer |  |
| Kontrollenhetens adress 2<br>Namn *<br>Gatuadress *<br>413 09 GÖTEBORG                                  | Nummer |  |
| Kontrollenhetens adress 🕑<br>Namn *<br>Gatuadress *<br>413 09 GÖTEBORG<br>Ny sökning                    | Nummer |  |
| Kontrollenhetens adress 🕑<br>Namn *<br>Gatuadress *<br>413 09 GÖTEBORG<br>Ny sökning                    | Nummer |  |
| Kontrollenhetens adress<br>Namn *<br>Gatuadress *<br>413 09 GÖTEBORG<br>Ny sökning                      | Nummer |  |
| Kontrollenhetens adress<br>Namn *<br>Gatuadress *<br>413 09 GÖTEBORG<br>Ny sökning<br>Övrigt            | Nummer |  |
| Kontrollenhetens adress  Namn * Gatuadress * 413 09 GÖTEBORG Ny sökning Övrigt Skatteverkets anteckning | Nummer |  |

### Information

Välj vilken kontrollenhet du har och ange tillverkningsnumret som du hittar i JobOffice på fliken Arkiv. Vissa kontrollenheter finns i listan flera gånger med olika stavning, var noga med att kontrollera vilken version du har på kontrollenheten.

Ange därefter på vilken adress du har butiken och där kontrollenheten finns.

När du trycker på knappen Nästa ser du sammanställning av uppgifterna innan du skickar in dem.

| Kvittens                     |                           |  |  |
|------------------------------|---------------------------|--|--|
|                              | Kvittens                  |  |  |
| Datum<br>2013-07-18          | E-tjänst<br>Kassaregister |  |  |
|                              |                           |  |  |
|                              |                           |  |  |
|                              |                           |  |  |
|                              |                           |  |  |
|                              |                           |  |  |
|                              |                           |  |  |
|                              |                           |  |  |
|                              |                           |  |  |
|                              |                           |  |  |
|                              |                           |  |  |
|                              |                           |  |  |
|                              |                           |  |  |
|                              |                           |  |  |
|                              |                           |  |  |
| etagets adress. Inkommer ing | ien invändning inom två   |  |  |
| etagets adress. Inkommer ing | jen invändning inom två   |  |  |
|                              | 2013-07-18                |  |  |

## Anmäl kassaregister kopplat till denna kontrollenhet

#### Information

När du bekräftat och skickat in uppgifterna får du den här kvittensen. **Var noga med att skriva ut** och spara den, den innehåller ett unikt identifikationsnummer som du måste känna till vid kontakt med Skatteverket. De kan inte söka på kontrollenhetens nummer utan behöver just det här identifikationsnumret.

När du har skrivit ut och sparat kvittensen klickar du på länken "Anmäl kassaregister kopplat till denna kontrollenhet".

| ge uppgifter om kassaregister  Du behöver identifikationsnumret för kontrollenheten när du anmäler kassaregistret. Har du inte anmält kontrollenheten måste du göra det först.  ligatoriska falt kontrollenhet  inge vilken kontrollenhet kassaregistret är kopplat till. dentifikationsnummer  TäöZAE37719  c. 0907AB12345)  kassaregistret adress  i o  Addell/Program  JobOffice Kassa  JobOffice Kassa  JobOffice  JobOffice Kassa  JobOffi                                                                                                    | Grunduppgifter Kassaregister Sammanställning Kvittens |                                                                                                    |  |
|----------------------------------------------------------------------------------------------------|-------------------------------------------------------|----------------------------------------------------------------------------------------------------|--|
| Du behöver identifikationsnummet för kontrollenheten när du anmäler kassaregistret. Har du inte anmält<br>kontrollenheten mäste du göra det först.   ligatoriska falt   Kontrollenhet    Ange vilken kontrollenhet kassaregistret är kopplat till.   dentifikationsnummer   1307AES7719   ex. 0907AB12345)   Kassaregistret    ibbÖffice Kassa   ibbÖffice Kassa   ibbÖffice Kassa   Kassaregistret finns på samma adress som kontrollenheten   ivotrnummer   Programvarans finns på samma adress som kontrollenheten   ivotrollernes   I Kontrollernes Journalmine Inge adressen där journalmine skapas. I Journalen finns på samma adress som kontrollenheten ivotrummer* Hitta adress. I Journalen finns på samma adress som kontrollenheten ivotrummer* Hitta adress. I Journalen finns på samma adress som kontrollenheten ivotrummer* Hitta adress. I Journalen finns på samma adress som kontrollenheten ivotrummer* Hitta adress. I Journalen finns på samma adress som kontrollenheten ivotrummer* Hitta adress. I Journalen finns på samma adress som kontrollenheten ivotrummer* Hitta adress. I Journalen finns på samma adress som kontrollenheten ivotrummer* Hitta adress. I Journalen finns på samma adress som kontrollenheten ivotrummer* Hitta adress. I Journalen finns på samma adress som kontrollenheten ivotrummer* Hitta adress. I Journalen finns på samma adress som kontrollenheten ivotrummer* Hitta adress. I Journalen finns på samma adress som kontrollenheten ivotrummer* Hitta adress.                                                                                                    | ge u                                                  | opgifter om kassaregister                                                                              |  |
| bu behöver identifikationanumert för kontrollenheten när du anmäler kassaregistret. Har du inte anmält kontrollenheten måste du göra det först.  ligatoriska falt Kontrollenhet  image vilken kontrollenhet kassaregistret är kopplat till.  dentifikationsnummer image vilken kontrollenhet kassaregistret är kopplat till.  dentifikationsnummer image vilken kontrollenhet kassaregistret är kopplat till.  dentifikationsnummer image vilken kontrollenhet kassaregistret är kopplat till.  dentifikationsnummer image vilken kontrollenhet kassaregistret är kopplat till.  Kassaregistret image vilken kontrollenhet kassaregistret är kopplat till.  Kassaregistret image vilken kassaregistret image vilken kassaregi                                                                                                    |                                                       |                                                                                                    |  |
| kotrollenheten maste au gora det torst.                                                                                                    | 1                                                     | Du behöver identifikationsnumret för kontrollenheten när du anmäler kassaregistret. Har du inte anmält |  |
| ligatoriska falt<br>Kontrollenhet<br>Ange vilken kontrollenhet kassaregistret är kopplat till.<br>dentifikationsnummer<br>]<br>[307AE37719]<br>ex. 0907AB12345)<br>Kassaregistret<br>3eteckning<br>]<br>3eteckning<br>]<br>3eteckn | -                                                     | kontrollenheten mäste du göra det först.                                                               |  |
| Kontrollenhet <table-cell>  Kontrollenhet kassaregistret är kopplat till.  dentifikationsnummer  1307AE37719  ex. 0907AB12345)  Kassaregistret  Kassaregistret  bödfiler Kassa  Addell/Program  JobOffice Kassa  Addell/Program  JobOffice Kassa  JobOffice Kassa  JobOffice</table-cell>                                                                                                    | oligator                                              | iska fält                                                                                              |  |
| Ange vilken kontrollenhet kassaregistret är kopplat till.<br>dentifikationsnummer<br>1307AE37719<br>ex. 0907AB12345)<br>Kassaregister<br>Seteckning<br>JobOffice Kassa<br>JobOffice Kassa<br>Jo                                                                                                    | Kontro                                                | llenhet 🕜                                                                                              |  |
| dentifikationsnummer<br>1307AE37719<br>ex. 0907AB12345)<br>Kassaregister<br>3eteckning<br>JobOffice Kassa<br>↓<br>4odell/Program<br>JobOffice Kassa<br>↓<br>JobOffice Kassa<br>↓<br>JobOffice Kassa<br>↓<br>JobOffice Kassa<br>↓<br>JobOffice Kassa<br>↓<br>Hita adress<br>Programvaran finns på samma adress som kontrollenheten<br>↓<br>Programvarans adress<br>↓<br>Programvaran finns på samma adress som kontrollenheten<br>↓<br>Programvaran finns på samma adress som kontrollenheten<br>↓<br>Kontrollremsa<br>↓ Journalen finns på samma adress som kontrollenheten<br>↓<br>Kontrollremsa<br>↓ Journalen finns på samma adress som kontrollenheten<br>↓<br>Titta adress                                                                                                    | Ange vi                                               | lken kontrollenhet kassaregistret är kopplat till.                                                     |  |
| 1307AE37719<br>ex. 0907AB12345)<br>Kassaregister<br>Seteckning<br>JobOffice Kassa<br>40deli/Program<br>JobOffice Kassa 2011<br>↓<br>Hiterkningsnummer/Licensnummer<br>Kassaregistrets adress<br>Kassaregistrets adress<br>Kassaregistret finns på samma adress som kontrollenheten<br>Programvarans adress<br>Programvarans adress<br>Programvarans adress<br>Programvarans adress.<br>Frogramvarans adress.<br>Kontrollremsa eller journalminne<br>journalminne<br>Inge adressen där journalen skapas.<br>Journalen finns på samma adress som kontrollenheten<br>Postnummer<br>Hitta adress                                                                                                    | [dentifi                                              | kationsnummer *                                                                                        |  |
| ex. 0907AB12345) Kassaregister   Kassaregister   Kassaregister   Kassaregisterts adress   Kassaregistrets adress   Kassaregistrets adress    Kassaregistrets adress    Kassaregistrets adress    Kassaregistrets adress    Kassaregistrets adress    Kassaregistrets adress    Kassaregistrets adress    Kassaregistrets adress    Kassaregistrets adress     Kassaregistrets adress     Kassaregistrets adress     Kassaregistrets adress     Kassaregistrets adress     Kassaregistrets adress      Kassaregistrets adress     Kassaregistrets adress      Kassaregistrets adress      Kassaregistrets adress      Kassaregistrets adress       Kassaregistrets adress                                                                                                    | 1307A                                                 | E37719                                                                                                 |  |
| Kassaregister<br>Saeteckning<br>JobOffice Kassa<br>4odell/Program<br>JobOffice Kassa 2011<br>Kassaregistrets adress<br>Kassaregistrets adress<br>Kassaregistrets adress<br>Kassaregistrets adress<br>Kassaregistret finns på samma adress som kontrollenheten<br>Programvarans adress<br>Programvarans adress<br>Programvarans adress<br>Programvarans adress<br>Programvarans adress<br>Programvarans adress<br>Lille adress<br>Kontrollremsa eller journalminne<br>Journalminne<br>Linge adressen där journalen skapas<br>Journalen finns på samma adress som kontrollenheten<br>Postnummer<br>Hitta adress                                                                                                    | (ex. 09                                               | 07AB12345)                                                                                             |  |
| Seteckning  JobOffice Kassa  Aodell/Program  JobOffice Kassa 2011  Kassaregistrets adress 201  Kassaregistrets adress 2  Kassaregistret finns på samma adress som kontrollenheten  Sostnummer  Hitta adress  Programvaran finns på samma adress som kontrollenheten  Sostnummer  Hitta adress  Kontrollremsa eller journalminne  Journalminne  Journalminne Journalminne Journalen finns på samma adress som kontrollenheten  Sostnummer  Hitta adress  Journalen finns på samma adress som kontrollenheten  Sostnummer  Hitta adress                                                                                                    | Kassar                                                | egister 🔞                                                                                              |  |
| JobOffice Kassa<br>4odell/Program *<br>JobOffice Kassa 2011<br>illverkningsnummer/Licensnummer<br>Kassaregistrets adress ?<br>Kassaregistrets adress ?<br>Kassaregistret finns på samma adress som kontrollenheten<br>Postnummer<br>Hitta adress<br>Programvarans adress ?<br>Programvarans adress ?<br>Programvarans adress ?<br>Kontrollremsa eller journalminne ?<br>Kontrollremsa<br>Journalminne<br>unge adressen där journalen skapas.<br>Journalen finns på samma adress som kontrollenheten<br>vostnummer*<br>Hitta adress                                                                                                    | Beteckr                                               | ing *                                                                                                  |  |
| Modell/Program         JobOffice Kassa 2011         Fillverkningsnummer/Licensnummer         Fillverkningsnummer/Licensnummer         Kassaregistrets adress         I Kassaregistret finns på samma adress som kontrollenheten         Programvarans adress         I Programvarans adress         I Programvarans adress         I Programvarans adress         I Programvarans adress         I Programvarans alress         I programvarans alress         I programvarans adress         I journalminne         Nostrollremsa         I journalen finns         I journalen finns på samma adress som kontrollenheten         I journalen finns på samma adress som kontrollenheten         I journalen finns på samma adress som kontrollenheten         I journalen finns på samma adress som kontrollenheten         I journalen finns på samma adress som kontrollenheten         Vostnummer *                                                                                                    | JobOffic                                              | e Kassa 👻                                                                                              |  |
| JobOffice Kassa 2011 ✓ Tillverkningsnummer/Licensnummer * Tillverkningsnummer/Licensnummer * Kassaregistrets adress ⑦ Kassaregistret finns på samma adress som kontrollenheten Programvarans adress ⑦ Programvarans adress ⑦ Programvaran finns på samma adress som kontrollenheten Postnummer * Hitta adress  Kontrollremsa ③ Journalminne Inge adressen där journalen skapas  J Journalen finns på samma adress som kontrollenheten Fostnummer *                                                                                                    | Modell/                                               | Program *                                                                                              |  |
| rillverkningsnummer/Licensnummer Kassaregistrets adress  Kassaregistret finns på samma adress som kontrollenheten Costnummer Hitta adress  Programvarans adress  Programvaran finns på samma adress som kontrollenheten Costnummer Hitta adress Kontrollremsa Journaleninne Linge adressen där journalen skapas. J Journalen finns på samma adress som kontrollenheten Costnummer Hitta adress J Journalen finns på samma adress som kontrollenheten                                                                                                    | JobOff                                                | ice Kassa 2011 🗸                                                                                       |  |
| Kassaregistrets adress<br>Kassaregistret finns på samma adress som kontrollenheten Postnummer Hitta adress  Programvarans adress  Programvaran finns på samma adress som kontrollenheten Postnummer Hitta adress Kontrollremsa Journalminne unge adressen där journalen skapas. J Journalen finns på samma adress som kontrollenheten Postnummer Hitta adress Hitta adress                                                                                                    | Tillverk                                              | ningsnummer/Licensnummer *                                                                             |  |
| Kassaregistrets adress   I   Kassaregistret finns på samma adress som kontrollenheten   Postnummer   Hitta adress   Programvaran finns på samma adress som kontrollenheten Postnummer Postnummer Postnummer Postnummer Notrollremsa eller journalminne Kontrollremsa I Journalminne Inge adressen där journalen skapas. J Journalen finns på samma adress som kontrollenheten Yostnummer Hitta adress                                                                                                    |                                                       |                                                                                                    |  |
| Kassaregistret finns på samma adress som kontrollenheten Postnummer * Hitta adress Programvarans adress ② Programvaran finns på samma adress som kontrollenheten Postnummer * Hitta adress Kontrollremsa eller journalminne ③ Kontrollremsa Journalminne Inge adressen där journalen skapas. J Journalen finns på samma adress som kontrollenheten Programvarane finns på samma adress som kontrollenheten Programvarane eller journalminne Inge adressen där journalen skapas. J Journalen finns på samma adress som kontrollenheten Programvarane eller journalen skapas. I Journalen finns på samma adress som kontrollenheten Programvarane eller journalen skapas. I Journalen finns på samma adress som kontrollenheten Programvarane eller journalen skapas. I Journalen finns på samma adress som kontrollenheten                                                                                                    | Kassar                                                | egistrets adress 🕑                                                                                     |  |
| Programvarans adress<br>Programvarans adress<br>Programvaran finns på samma adress som kontrollenheten Postnummer<br>Mitta adress<br>Kontrollremsa eller journalminne<br>Som kontrollremsa<br>Journalminne<br>Journalen skapas.<br>Journalen finns på samma adress som kontrollenheten<br>Postnummer<br>Mitta adress                                                                                                    | V Kas                                                 | sarenistret finns nå samma adress som kontrollenheten                                                  |  |
| Hitta adress         Programvarans adress         Image: Programvaran finns på samma adress som kontrollenheten         Postnummer         Programvaran finns på samma adress som kontrollenheten         Postnummer         Hitta adress         Kontrollremsa eller journalminne         Image adressen där journalen skapas.         Image adressen där journalen skapas.                                                                                                    | Postnur                                               | nmer *                                                                                                 |  |
| Hitta adress  Programvarans adress  Programvarans adress  Programvaran finns på samma adress som kontrollenheten Postnummer Hitta adress  Kontrollremsa Journalminne Inge adressen där journalen skapas. Journalen finns på samma adress som kontrollenheten Postnummer                                                                                                    |                                                       |                                                                                                    |  |
| Programvarans adress<br>Programvaran finns på samma adress som kontrollenheten<br>Postnummer<br>Hitta adress<br>Kontrollremsa<br>Journalminne<br>Ange adressen där journalen skapas.<br>Journalen finns på samma adress som kontrollenheten<br>Postnummer<br>Hitta adress                                                                                                    | Hitta                                                 | adress                                                                                                 |  |
| <ul> <li>Programvaran finns på samma adress som kontrollenheten</li> <li>Postnummer</li> <li>Hitta adress</li> <li>Kontrollremsa</li> <li>Journalminne</li> <li>Ange adressen där journalen skapas.</li> <li>Journalen finns på samma adress som kontrollenheten</li> <li>Postnummer</li> </ul>                                                                                                    | Progra                                                | myarans adress 🕜                                                                                       |  |
| <ul> <li>✓ Programvaran finns på samma adress som kontrollenheten</li> <li>Postnummer *</li> <li>Hitta adress</li> <li>Kontrollremsa eller journalminne </li> <li>✓ Kontrollremsa</li> <li>✓ Journalminne</li> <li>Ange adressen där journalen skapas.</li> <li>✓ Journalen finns på samma adress som kontrollenheten</li> <li>Postnummer *</li> <li>Hitta adress</li> </ul>                                                                                                    |                                                       |                                                                                                    |  |
| Postnummer * Hitta adress Kontrollremsa eller journalminne  Kontrollremsa Journalminne Ange adressen där journalen skapas. Journalen finns på samma adress som kontrollenheten Postnummer * Hitta adress                                                                                                    | ⊻ Pro                                                 | gramvaran finns på samma adress som kontrollenheten                                                    |  |
| Hitta adress Kontrollremsa eller journalminne  Kontrollremsa Journalminne Ange adressen där journalen skapas. Journalen finns på samma adress som kontrollenheten Vostnummer Hitta adress                                                                                                    | Postnur                                               | nmer *                                                                                                 |  |
| Hitta adress Kontrollremsa eller journalminne  Kontrollremsa Journalminne Ange adressen där journalen skapas. Journalen finns på samma adress som kontrollenheten Vostnummer Hitta adress                                                                                                    |                                                       |                                                                                                    |  |
| Kontrollremsa eller journalminne<br>Kontrollremsa<br>Journalminne<br>Ange adressen där journalen skapas.<br>Journalen finns på samma adress som kontrollenheten<br>Yostnummer<br>Hitta adress                                                                                                    | Hitta                                                 | adress                                                                                                 |  |
| <ul> <li>○ Kontrollremsa</li> <li>● Journalminne</li> <li>Ange adressen där journalen skapas.</li> <li>✓ Journalen finns på samma adress som kontrollenheten</li> <li>Postnummer *</li> <li>Hitta adress</li> </ul>                                                                                                    | Kontro                                                | Ilremsa eller journalminne 🕜                                                                           |  |
| <ul> <li>✓ Kontrollremsa</li> <li>● Journalminne</li> <li>Ange adressen där journalen skapas.</li> <li>✓ Journalen finns på samma adress som kontrollenheten</li> <li>Postnummer *</li> <li>Hitta adress</li> </ul>                                                                                                    | ~                                                     |                                                                                                    |  |
| <ul> <li>Journalminne</li> <li>Ange adressen där journalen skapas.</li> <li>Journalen finns på samma adress som kontrollenheten</li> <li>Postnummer</li> <li>Hitta adress</li> </ul>                                                                                                    | ⊖ Kor                                                 | trollremsa                                                                                             |  |
| Ange adressen där journalen skapas.<br>Journalen finns på samma adress som kontrollenheten<br>Postnummer *<br>Hitta adress                                                                                                    | 🖲 Jou                                                 | rnalminne                                                                                              |  |
| ☑ Journalen finns på samma adress som kontrollenheten<br>Postnummer *<br>Hitta adress                                                                                                    | Ange a                                                | dressen där journalen skapas.                                                                          |  |
| Postnummer *                                                                                                    | 🗹 Jou                                                 | rnalen finns på samma adress som kontrollenheten                                                       |  |
| Hitta adress                                                                                                    | Postnur                                               | nmer *                                                                                                 |  |
| Hitta adress                                                                                                    |                                                       |                                                                                                    |  |
|                                                                                                    | Hitta                                                 | adress                                                                                                 |  |

### Information

Du anger ditt licensnummer i JobOffice och kryssar i att kassaregister, program och journalminne de finns på samma adress som kontrollenheten.

Tryck på knappen Nästa för att visa sammanställningen och även här skall du vara noga med att skriva ut kvittensen på sista sidan.